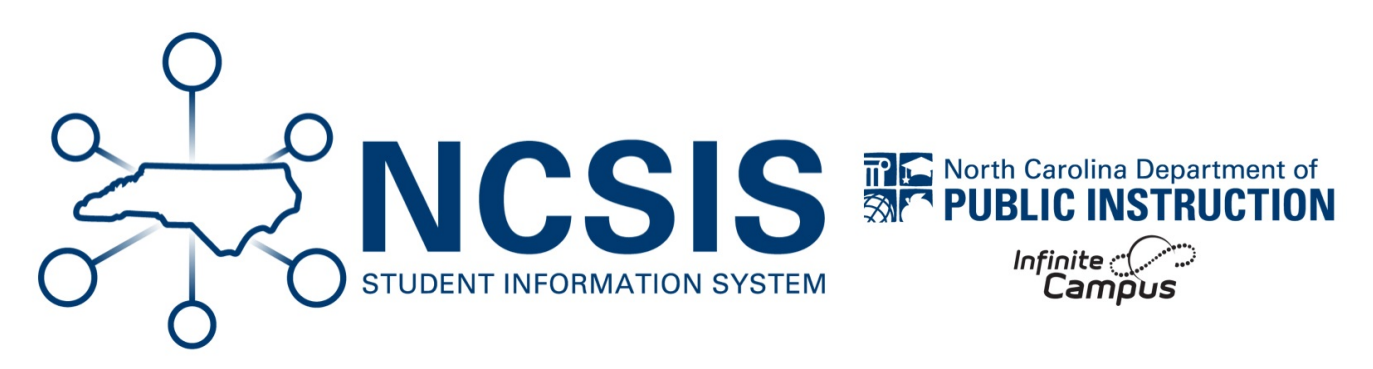

## **CTE Program Assignment**

06/12/2025 8:09 am EDT

Students must have CTE programs assigned to determine program status. The CTE Program assignment and status update will be an automated process.

## More information regarding CTE Programs can be found here https://go.ncdpi.gov/concentrator

Only use the process below only if a request is made to include a CTE program concentrator on the transcript before the automated process begins.

## **Individual CTE Program Assignment**

Navigation: Menu > Student Information > Academic Planning > Programs

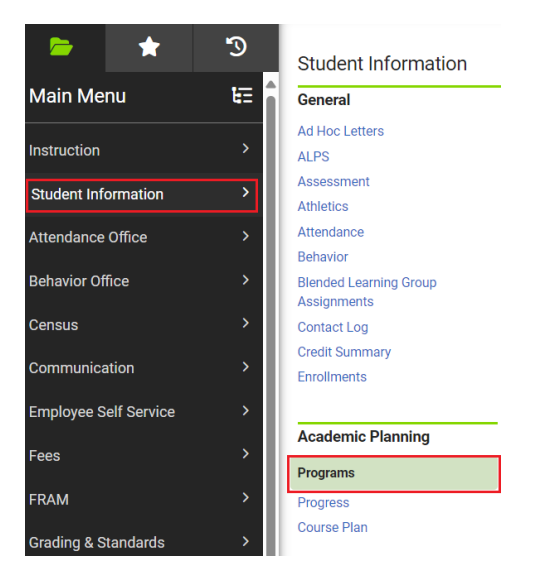

**Select a Student:** If a student is not selected, click Open Student Search tool to search by the student's name. Search for students using advanced searches or Ad Hoc Filters as needed. Select the student's name to open the academic programs tool. If a student was already selected, the academic programs tool will open automatically for that student when you follow the navigation above.

| A Person is needed to use this tool. |  |  |  |
|--------------------------------------|--|--|--|
| Open Person Search                   |  |  |  |
| Or                                   |  |  |  |
| Open Student Search                  |  |  |  |
| Open Household Search                |  |  |  |
| Open Staff Search                    |  |  |  |
|                                      |  |  |  |

- 1. Click New Academic Program.
- 2. Select the appropriate CTE Academic Program Type from the Program dropdown.
- 3. Enter a **Start Date**. This date should be 07/01/20yy.
- 4. Enter an End Date. This date should be 06/30/20yy.
- 5. Select the Student Status of **2:Concentrator.**
- 6. Click Save.
- 7. Repeat steps 1-6 for any CTE Program a student has a concentration in.

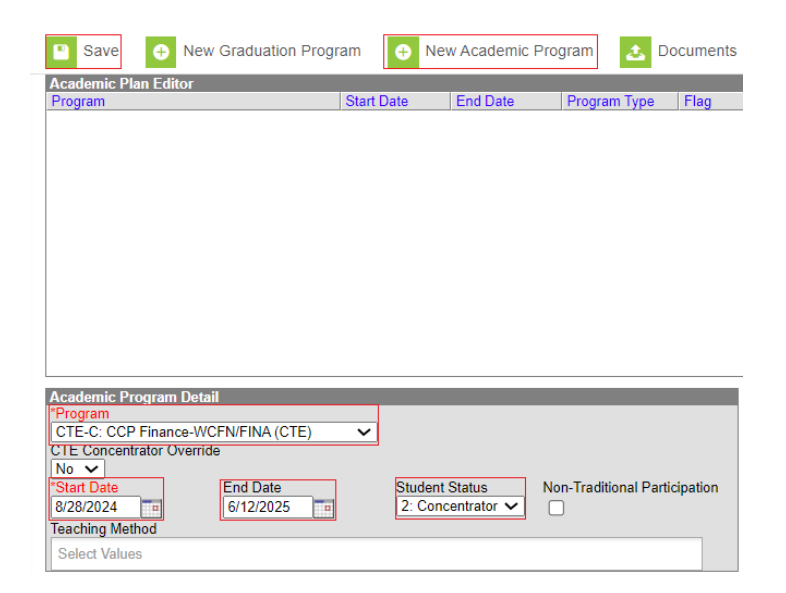

Once programs are saved, they will be listed in the Academic Plan Editor.

÷

| • New Graduation Program     | New Academic Prog | gram 🔼     | Documents    |      |
|------------------------------|-------------------|------------|--------------|------|
| Academic Plan Editor         |                   |            |              |      |
| Program                      | Start Date E      | End Date   | Program Type | Flag |
| CTE-C: CCP Finance-WCFN/FINA | 08/28/2024 0      | )6/12/2025 | CTE          |      |

Once the Concentrator Status has been added, it will be listed in the CTE Programs area of the NC Official Transcript.

| CTE Programs                 |                |  |  |  |
|------------------------------|----------------|--|--|--|
| Academic Program             | Student Status |  |  |  |
| CTE-C: CCP Finance-WCFN/FINA | Concentrator   |  |  |  |

ī.

NCSIS Knowledgebase | Article: CTE Program Assignment | Last Updated: 06/12/2025 8:09 am EDT